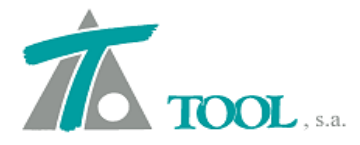

# MODIFICACIONES DEL CLIP DE LA VERSIÓN

1.28.95.368 A LA VERSIÓN 1.29.102.379

# • Asistente al Diseño y Chequeo de la Normativa 3.1 IC 2016.

Se amplían las opciones existentes para facilitar el diseño y chequear el trazado proyectado con la nueva Norma 3.1-IC del 2016.

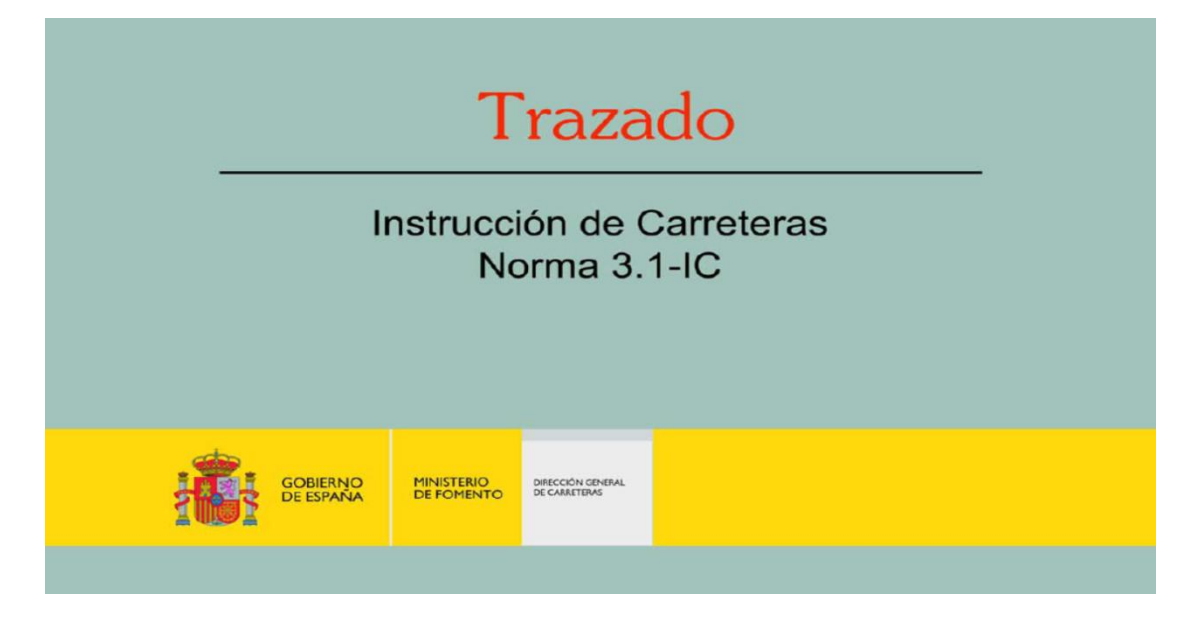

La opción se activa desde la rama de Trabajo Nuevo del Árbol en Datos Generales como se aprecia en la pantalla siguiente

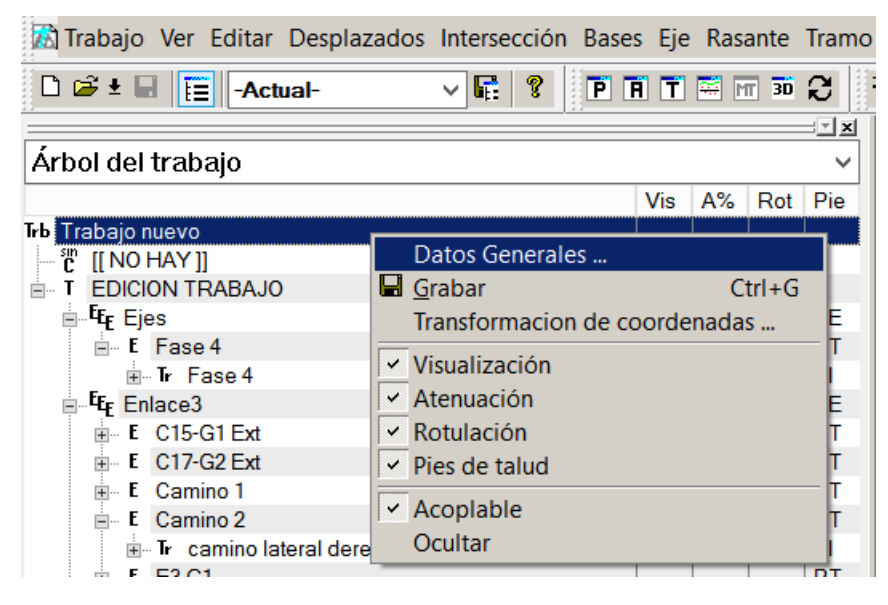

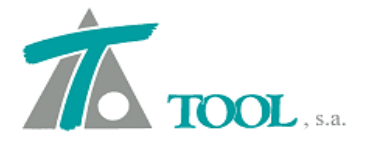

| Información general sobre el trabajo                                           | y datos generales X                                           |
|--------------------------------------------------------------------------------|---------------------------------------------------------------|
| Título:<br>Trabajo nue∨o<br>Fichero:<br>C∖\cursos\cursocliponline\basico\p4\Ej | emplos\EJEMPLO ENLACE 2.trb                                   |
| X de referencia 409,000.389<br>Prefijo para X<br>Hemisferio: Norte V           | Y de referencia 4,731,931.327<br>Prefijo para Y<br>Huso: 30 ^ |
| Tipo de normativa:<br>Aceptar                                                  | 31-IC<br>31-IC<br>Cancel 31-IC (2016)                         |

Como se aprecia se puede realizar el chequeo de un tramo proyectado con la normativa anterior teniendo la precaución de definir correctamente el nuevo grupo en los datos globales del tramo en cuestión.

Se realiza el estudio tanto en planta como en alzado con los peraltes proyectados en sentido directo e inverso.

A continuación se presenta el chequeo en ambos casos de algunos elementos del trazado definido

| Chequ  | eo de la nori                                     | mativa                               |                                  |                  |                    |             |            |        | x      |
|--------|---------------------------------------------------|--------------------------------------|----------------------------------|------------------|--------------------|-------------|------------|--------|--------|
| Nomb   | re del eje - tra                                  | mo:                                  |                                  |                  |                    |             |            |        |        |
| Trone  | o - Tronco                                        |                                      |                                  |                  |                    |             |            |        |        |
|        |                                                   | Velocidad de r                       | provecto:                        | 120              | Distancia al l     | orde de l   | a calzada: | 3.500  |        |
|        |                                                   | Ectació                              | in inicial: (                    | 000              |                    | Malan da    |            | 2.0    |        |
|        |                                                   | Estacio                              | on micial.                       |                  |                    | valor de    | i bombeo:  | -      |        |
|        |                                                   | Estac                                | ión final:                       | 3,000.000        |                    |             | Grupo      | 2      |        |
| Inform | nación del elen                                   | nento:                               |                                  |                  |                    |             |            |        |        |
| ERRO   | R[4.5 Incumpli<br>intermedia (R=<br>ntido directo | imiento de la ta<br>=2,800.000 , R': | bla 4.7. Radios<br>=2,450.000)]: | s consecutivos o | con recta de longi | itud limita | da         |        |        |
| PLAN   | ITA ALZADO                                        | RESULTADOS                           | ]                                |                  |                    |             |            |        |        |
| N°     | Elemento                                          | Estación                             | Longitud                         | Radio            | Parámetro          | P.(%)       |            |        | ^      |
| 1      | Recta                                             | 1+085.177                            | 1,085.177                        | Infinito         |                    |             | • • •      |        |        |
| 2      | Espiral                                           | 1+329.566                            | 244.389                          | -2,005.000       | 700.000            |             | ••••       |        |        |
| 3      | Circun.                                           | 1+638.948                            | 309.382                          | -2,005.000       | 700.000            | -3.822      |            |        |        |
| 4      | Espiral                                           | 1+883.337                            | 244.389                          | Infinito         | 700.000            |             |            |        | =      |
| 5      | Febicol                                           | 2+500.930                            | 023.093                          |                  | 050.000            |             |            |        |        |
|        | Circup                                            | 2+829.232                            | 322.321                          | -2,800.000       | 950.000            | 2 077       |            |        |        |
|        | Ecoirol                                           | 0+232.030                            | 200 201                          | -2,000.000       | 050 000            | -2.911      |            |        |        |
|        | Espiral                                           | 6+864.008                            | 308 030                          | 2 450 000        | 870.000            |             |            |        |        |
| 10     | Circup                                            | 7+362.971                            | 408.873                          | 2,450,000        | 070.000            | 3 286       |            |        |        |
| 11     | Espiral                                           | 7+671 910                            | 308 939                          | Infinito         | 870.000            | 0.200       | • • •      |        |        |
| 12     | Recta                                             | 8+010 637                            | 338 727                          | Infinito         | 0.000              |             | 000        |        | $\sim$ |
| Sent   | ido inverso                                       | Exportar a                           | excel                            |                  |                    | Ace         | ptar       | Cancel | ar     |

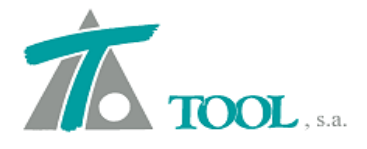

Como ayuda visual en la margen derecha aparecen los resultados con botones iluminados a modo de semáforo. El color rojo indica incumplimiento, el verde cumplimiento y el amarillo que el elemento cumple pero se realiza una observación a tener en cuenta.

En el ejemplo hay un error en el elemento 10 debido a la relación de radios consecutivos con recta de longitud limitada intermedia.

También se produce una advertencia debida a la variación de azimut entre los extremos de la curva (apartado 4.4.5)

#### 4.4.4 LONGITUDES MÁXIMAS.

Se procurará no aumentar las longitudes y parámetros mínimos de las curvas de acuerdo obtenidos en el epígrafe 4.4.3, salvo expresa justificación en contrario.

La longitud máxima de una curva de acuerdo (clotoide) no será superior a una vez y media (\* 1,5) su longitud mínima.

#### 4.4.5 DESARROLLO MÍNIMO.

El desarrollo mínimo de la curva correspondiente a la combinación básica Tipo I (constituida por una curva circular con sus correspondientes curvas de acuerdo, Anexo 4) se corresponderá, en general, con una variación de acimut entre sus extremos (ángulo  $\Omega$  en la Figura 4.1) mayor o igual que veinte gonios ( $\geq$  20 gon), pudiendo aceptarse valores entre veinte gonios (20 gon) y seis gonios (6 gon). Excepcionalmente podrán admitirse valores menores que seis gonios (< 6 gon) mediante la utilización de curvas Tipo III (epígrafe 4.4.8).

En el estudio en alzado se advierte para el elemento 1 una pendiente de 0.35 % inferior a 0.5 % según el apartado 5.2.1 de la Norma.

El valor mínimo de la inclinación de la rasante no será menor que cinco décimas por ciento (< 0,5 %). Excepcionalmente, la rasante podrá alcanzar un valor menor, no inferior a dos décimas por ciento (< 0,2 %). La inclinación de la línea de máxima pendiente en cualquier punto de la plataforma no será menor que cinco décimas por ciento (< 0,5 %).

También se produce una advertencia en el elemento nº 9 en rampa debido al 4 % de pendiente como indica la Norma en el mismo apartado 5.2.1

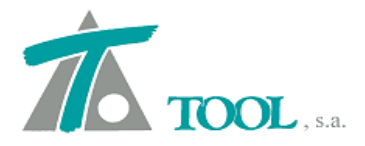

#### 5.2 INCLINACIÓN DE LAS RASANTES.

#### 5.2.1 VALORES MÁXIMOS Y MÍNIMOS.

Los valores máximos de inclinación de la rasante en rampas y pendientes de las carreteras, función de la velocidad de proyecto (Vp), serán los siguientes:

Autopistas y autovías:

TABLA 5.1.

| VELOCIDAD DE PROYECTO (V <sub>p</sub> )<br>(km/h) | RAMPA / PENDIENTE MÁXIMA<br>(%) |
|---------------------------------------------------|---------------------------------|
| 140, 130, 120, 110 y 100                          | 4                               |
| 90 y 80                                           | 5                               |

х Chequeo de la normativa Nombre del eje - tramo: Tronco - Tronco 120 3.500 Velocidad de proyecto: Distancia al borde de la calzada: 0.000 2.0 Estación inicial: Valor del bombeo: 8,000.000 2 Estación final: Grupo

Información del elemento:

ALZADO: Elemento 1: Pendiente (0+235.707) ADVERTENCIA[5.2.1]: El valor mínimo excepcionalmente podrá ser inferior a 0.5% (p=0.35%)

#### Sentido directo

| PLAN | NTA ALZADO   | RESULTADOS |          |          |             |                                  |                                                                                             |          |
|------|--------------|------------|----------|----------|-------------|----------------------------------|---------------------------------------------------------------------------------------------|----------|
| Nº   | Elemento     | Estación   | Longitud | Pend.(%) | Radio(kv)   |                                  |                                                                                             | ^        |
| 1    | Pendiente    | 0+235.707  | 235.707  | -0.350   |             |                                  |                                                                                             |          |
| 2    | Parábola     | 0+235.707  | 427.852  |          | 50,000.000  | • • •                            |                                                                                             |          |
| 3    | Rampa        | 2+085.998  | 1.000    | 0.506    |             | $\bigcirc$ $\bigcirc$ $\bigcirc$ | 8<br>8<br>8<br>8<br>8<br>8<br>8<br>8<br>8<br>8<br>8<br>8<br>8<br>8<br>8<br>8<br>8<br>8<br>8 | =        |
| 4    | Parábola     | 2+085.998  | 248.005  |          | 12,500.000  | • • •                            |                                                                                             | _        |
| 5    | Rampa        | 2+754.210  | 420.207  | 2.490    |             | • • •                            |                                                                                             |          |
| 6    | Parábola     | 2+754.210  | 326.307  |          | -16,500.000 | • • •                            |                                                                                             |          |
| 7    | Rampa        | 3+481.252  | 400.735  | 0.512    |             | • • •                            |                                                                                             |          |
| 8    | Parábola     | 3+481.252  | 523.210  |          | 15,000.000  | • • •                            |                                                                                             |          |
| 9    | Rampa        | 4+186.550  | 182.088  | 4.000    |             |                                  |                                                                                             |          |
| 10   | Parábola     | 4+186.550  | 287.928  |          | -18,000.000 | • • •                            |                                                                                             |          |
| 11   | Rampa        | 5+131.685  | 657.207  | 2.401    |             | • • •                            |                                                                                             |          |
| 12   | Parábola     | 5+131 685  | 230 021  |          | 15 000 000  |                                  | -                                                                                           | ~        |
|      |              |            |          |          |             |                                  |                                                                                             |          |
| Sen  | tido inverso | Exportar a | excel    |          |             | Ac                               | eptar                                                                                       | Cancelar |

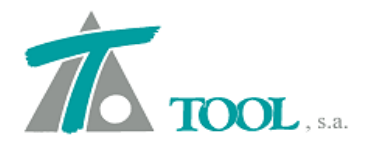

La tercera pestaña del chequeo facilita los resultados completos de todos los elementos tanto en planta como en alzado pudiéndose imprimir, exportar a RTF y/o Excel.

| Chequeo de la normativa                 |           |                                   | x        |
|-----------------------------------------|-----------|-----------------------------------|----------|
| Nombre del eje - tramo:                 |           |                                   |          |
| Tronco - Tronco                         |           |                                   |          |
| Velocidad de proyecto:                  | 120       | Distancia al borde de la calzada: | 3.500    |
| Estación inicial:                       | 0.000     | Valor del bombeo:                 | 2.0      |
| Estación final:                         | 8,000.000 | Grupo                             | 2        |
| Información del elemento:               |           |                                   |          |
|                                         |           |                                   |          |
|                                         |           |                                   |          |
|                                         |           |                                   |          |
|                                         |           |                                   |          |
|                                         |           |                                   |          |
|                                         |           |                                   |          |
|                                         |           |                                   |          |
|                                         |           |                                   |          |
|                                         |           |                                   |          |
| Sentido directo                         |           |                                   |          |
| PLANTA ALZADO RESULTADOS                |           |                                   |          |
| ✓ listado planta                        |           |                                   | Imprimir |
| DATOS GENERALES                         |           |                                   | ^        |
| Tronco - Tronco                         |           |                                   | ≡        |
|                                         |           |                                   |          |
| Estación inicial: 0.000                 |           |                                   |          |
| Velocidad de provecto: 120              |           |                                   |          |
| Distancia al borde de la calzada: 3.500 |           |                                   |          |
| Valor del bombeo: 2.0                   |           |                                   |          |
| Grupo: 2                                |           |                                   |          |
| Sentido directo                         |           |                                   | ~        |
|                                         | III       |                                   | >        |
|                                         |           |                                   |          |
| Sentido inverso Exportar a excel        |           | Aceptar                           | Cancelar |

### • Listados de Ordenadas Curva Masa (Versión México)

Mediante esta opción se obtienen los valores de las ordenadas de curva masa a lo largo del tramo pudiendo realizar aportaciones en estaciones intermedias mediante una tabla que permite redefinir los valores por PKs.

Se consideran cuatro ordenadas: la primera o longitudinal agrupa los volúmenes de excavación con el cuerpo de terraplén y, si el material sirve para formarlas, las capas

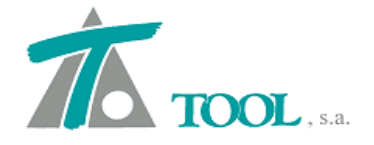

compactadas al 95 y 100 %, la segunda, agrupa el material de la capa a 95 % y a veces material de la capa al 100 %; la tercera, sólo agrupa material de la capa a 100 %; la cuarta agrupa material de excavación que no sirve ni para formar cuerpo de terraplén por lo que es necesario desperdiciarlo.

Para realizar el listado se consideran las claves CJ y CM definidas en el manual del programa Curva Masa elaborado por la SCT. A continuación se acompaña un extracto del mismo.

| CAMPO     | DESCRIPCION                                                                                                    |                                      |
|-----------|----------------------------------------------------------------------------------------------------|--------------------------------------|
| CLAVE C J | Clave caja se refiere al tratamiento del material cortado, en terraplene<br>completar los espesores definidos para subrasantes y subyacente. La<br>indica si dicho material se desperdicia lateralmente o si se refleja<br>ordenada de curva masa longitudinal, se codifica 1 si se desp<br>lateralmente y 0 si se refleja en la ordenada de curva masa. | s, para<br>clave<br>en la<br>erdicia |
| CLAVE C M | Clave para definir el número de ordenadas de curva masa que se requiere<br>tramo, y se codificará de la siguiente forma:<br>CLAVE NO. DE ORDENADAS DESCRIPCION                                                                                                    | n en el                              |
|           | 1 Una Agrupando subrasante, subyacente, cuerpo de<br>terraplén y el material producto de corte.                                                                                                    |                                      |

| 2 | Dos  | La primera agrupa subyacente, cuerpo de<br>terraplén y el material producto de corte;<br>la segunda subrasante.            |
|---|------|----------------------------------------------------------------------------------------------------|
| 3 | Dos  | La primera agrupa cuerpo de terraplén y el<br>material producto de corte; la segunda<br>subrasante y subyacente.           |
| 4 | Tres | La primera agrupa cuerpo de terraplén y el<br>material producto de corte; la segunda<br>subyacente; la tercera subrasante. |

La nueva opción está en el Tramo-Listados-Listados SCT-Ordenadas de Curva Masa como se aprecia en la pantalla siguiente

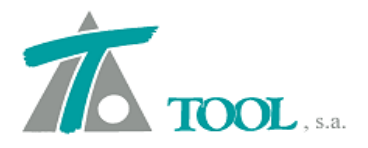

| 📶 Clip - 6712encajado.trb                                                                                                    | - [Edición de secciones]                                                                                                    |                                            |                                                                                         |                                        |                                        | _ 0 X                     |
|----------------------------------------------------------------------------------------------------|----------------------------------------------------------------------------------------------------|--------------------------------------------|-----------------------------------------------------------------------------------------|----------------------------------------|----------------------------------------|---------------------------|
| 📶 Irabajo Edición Ver N                                                                                                    | fovimientos Tramo Ventana Taquimetría Ay <u>u</u> da                                                                                                    |                                            |                                                                                         |                                        |                                        | - 8 ×                     |
| 🗅 🥔 ± 🖬 📋 -Actual-                                                                                                    |                                                                                                    | 三 ままのかり 本イス  题  #                          | 赤 段   田 単 琴     🏭 🎿 🍕 牧子 🗄                                                              | <ul> <li>In a 2 &amp; In X.</li> </ul> | B ≈ B B B H F 5 4 5 H H                |                           |
|                                                                                                    |                                                                                                    |                                            |                                                                                         | 1 1                                    |                                        |                           |
| Árbol del trabajo                                                                                                    | ~                                                                                                    |                                            |                                                                                         |                                        |                                        |                           |
| Le Trabajo nevo<br>→ E (INO HAY I)<br>→ E EDICONTRABAJO<br>→ E EDICONTRABAJO<br>→ E E EDICONTRABAJO<br>→ E E EDICONTRABAJO<br>→ E E EDICONTRABAJO<br>→ E E EDICONTRABAJO<br>→ E E EDICONTRABAJO<br>→ E E EDICONTRABAJO<br>→ E E E EDICONTRABAJO<br>→ E E E E E E E E E E E E E E E E E E E | Vis AS: Rot Pie<br>PE 100 PE PE<br>Datos globales - Ctrl+U<br>Capas subrante, suby, etc.<br>Duvidir<br>Eliminar<br>Liñea de cetos -<br>Naveo grupo de terrenos -<br>Simplificar tabias de transversal<br>Lineas 3D accidada<br>Inhibiciones entre marcas -<br>Importar datos sección tansversal |                                            |                                                                                         |                                        |                                        |                           |
| T NICCEIOS M I                                                                                                    | Importar desplazamientos de SCT (*.DE1)                                                                                                    |                                            |                                                                                         |                                        |                                        |                           |
|                                                                                                    | Plantillas<br>Hitos                                                                                                    |                                            |                                                                                         |                                        |                                        |                           |
|                                                                                                    | Definiciones (cunetas,taludes,)                                                                                                    |                                            |                                                                                         |                                        |                                        |                           |
|                                                                                                    | Generación automática                                                                                                    |                                            |                                                                                         |                                        |                                        |                           |
|                                                                                                    | Informes                                                                                                    | Movimiento de terracerías                  |                                                                                         |                                        |                                        |                           |
|                                                                                                    | Replanteos                                                                                                    | Movimiento de terracerías (por materiales) |                                                                                         |                                        |                                        |                           |
|                                                                                                    | Salidas a archivo                                                                                                    | Medición de superficies                    |                                                                                         |                                        |                                        |                           |
|                                                                                                    | Planos                                                                                                    | Cubic. capas subrasante, suby. etc         |                                                                                         |                                        |                                        |                           |
|                                                                                                    | Simulación de tiempos de recorrido (ferrocarril)                                                                                                    | Listados Ferrocarriles                     | •                                                                                       |                                        |                                        |                           |
|                                                                                                    | Libieta electronica                                                                                                    | Listado de Cotas                           |                                                                                         |                                        |                                        |                           |
|                                                                                                    | <ul> <li>Visualización</li> <li>Atenuación</li> </ul>                                                                                                    | Listado de Sobreelevaciones                |                                                                                         |                                        |                                        |                           |
|                                                                                                    | <ul> <li>Rotulación</li> </ul>                                                                                                    | Listados SCT                               | Referencias de afinamiento a subrasant                                                  | e                                      |                                        |                           |
|                                                                                                    | <ul> <li>Línea de ceros</li> </ul>                                                                                                    |                                            | Geometría de subrasante y subvacente .                                                  | indectori                              |                                        |                           |
|                                                                                                    | <ul> <li>Acoplable</li> </ul>                                                                                                    |                                            | Áreas de las secciones de construcción .                                                |                                        |                                        |                           |
|                                                                                                    | Ocultar                                                                                                    |                                            | Volúmenes de construcción                                                               |                                        |                                        |                           |
|                                                                                                    |                                                                                                    |                                            | Calculo de alineamiento horizontal<br>Ordenadas de Curva-Masa<br>Archivos formato excel | •                                      |                                        |                           |
|                                                                                                    |                                                                                                    |                                            |                                                                                         | Estación = 186+000 (                   | Cota roja = 2.912 Cota terreno = 232.0 | 00 Cota rasante = 234.912 |
| Para obtener ayuda presione                                                                                                    | e F1                                                                                                    |                                            |                                                                                         | I≣ 🗱 X = 881,321.120                   | Y = 1,826,877.280 D.E.= Cota =         | E= 200 Fact= 1.0          |

Antes de realizar el listado se puede editar la tabla de redefiniciones así como seleccionar si se exporta a RTF, Excel o se previsualiza e imprime directamente

| Listados                                                                 | X | Redefiniciones de valores de ordenadas de curva-masa                                                                                                    | x                    |
|--------------------------------------------------------------------------|---|----------------------------------------------------------------------------------------------------|----------------------|
| Impresora: HP Laser Jet 1020   Propiedades  Subtitulo: Fecha: 06-10-2016 |   | Estación         OCM1         OCM2         OCM3         OC           186+000.000         296,910.00         75,000.00         0.00         10,000.00         10,000.00         10,000.00         10,000.00         10,000.00         10,000.00         10,000.00         10,000.00         10,000.00         10,000.00         10,000.00         10,000.00         10,000.00         10,000.00         10,000.00         10,000.00         10,000.00         10,000.00         10,000.00         10,000.00         10,000.00         10,000.00         10,000.00         10,000.00         10,000.00         10,000.00         10,000.00         10,000.00         10,000.00         10,000.00         10,000.00         10,000.00         10,000.00         10,000.00         10,000.00         10,000.00         10,000.00         10,000.00         10,000.00         10,000.00         10,000.00         10,000.00         10,000.00         10,000.00         10,000.00         10,000.00         10,000.00         10,000.00         10,000.00         10,000.00         10,000.00         10,000.00         10,000.00         10,000.00         10,000.00         10,000.00         10,000.00         10,000.00         10,000.00         10,000.00         10,000.00         10,000.00         10,000.00         10,000.00         10,000.00         10,000.00         10,0 | CM4<br>0.0<br>,000.0 |
| Horizontal 🖌 Imprimir fecha                                              |   |                                                                                                    |                      |
| Opciones listado                                                         |   |                                                                                                    |                      |
| KM Inicial 186+000 KM Final 190+000                                      |   |                                                                                                    |                      |
| Editar ordenadas de curva-masa                                           |   | < III                                                                                                    | >                    |
| Imprimir RTF/Excel Presentación preliminar Cancelar                      |   | Borrar Insertar Añadir Can                                                                                                    | celar                |

El resultado sería como el que se aprecia en la pantalla siguiente.

|     |                            |           | -     | 2    |        |        |       |      |      |       |       |       |        |       |                   |        |        |            |
|-----|----------------------------|-----------|-------|------|--------|--------|-------|------|------|-------|-------|-------|--------|-------|-------------------|--------|--------|------------|
| 4 4 | Cerrar V Hoja              | a apaisad | a     | 3    |        |        |       |      |      |       |       |       |        |       |                   |        |        |            |
|     |                            |           |       |      |        |        |       |      |      |       |       |       |        |       |                   |        |        |            |
|     |                            |           |       |      |        |        |       |      |      |       |       |       |        |       |                   |        |        |            |
|     | tramo de prueba            |           |       |      |        |        |       |      |      |       |       |       |        |       |                   |        |        | Pág. 3     |
|     |                            |           |       |      |        |        |       |      | ORDE |       |       | 94    |        |       |                   |        |        | 00-10-2010 |
|     |                            | VIMG      | Escom | CVV  | VI M-A | VI M-G | Escom | CVV  | VIMA | CORTE | VOLUM | VOLUM | VOLUM  | TRRPI |                   |        |        |            |
|     | ESTACIÓN                   | E2        | E2    | E2   | E2     | E3     | E3    | E3   | E3   | COMPS | TR-90 | TR-95 | TR-100 | COMPS | CM-1              | CM-2   | CM-3   | CM-4       |
|     | 186+940.000                | 0         | 0     | 1.25 | 0      | 0      | 0     | 1.00 | 0    | 0     | 2,121 | 152   | 83     | 2.355 | 294,309           | 75,000 | 0      | c          |
|     | 186+960.000                | 0         | 0     | 1.25 | 0      | 0      | 0     | 1.00 | 0    | 0     | 1.653 | 61    | 33     | 1.747 | 291,954           | 75,000 | 0      | c          |
|     | 186+967.990                | 0         | 0     | 1.25 | 0      | 0      | 0     | 1.00 | 0    | 0     | 2,982 | 66    | 36     | 3.084 | 290,207           | 75,000 | 0      | c          |
|     | 186+976.730                | 0         | 0     | 1.25 | 0      | 0      | 0     | 1.00 | 0    | 0     | 1.572 | 25    | 14     | 1.610 | 287,123           | 75,000 | 0      |            |
|     | 186+980.000                | 0         | 0     | 1.25 | 0      | 0      | 0     | 1.00 | 0    | 0     | 2,358 | 34    | 19     | 2,411 | 285,512           | 75,000 | 0      |            |
|     | 186+984.540                | 0         | 0     | 1.25 | 0      | 0      | 0     | 1.00 | 0    | 0     | 5,189 | 81    | 44     | 5.315 | 283,101           | 75,000 | 0      |            |
|     | 186+995.210                | 0         | 0     | 1.25 | 0      | 0      | 0     | 1.00 | 0    | 0     | 1,735 | 36    | 20     | 1,791 | 277,786           | 75,000 | 0      |            |
|     | 187+000.000<br>187+000.000 |           |       |      |        |        |       |      |      |       |       |       |        |       | 275,995<br>50,000 | 75,000 | 10,000 | 10,00      |
|     | 187+002.780                | 0         | 0     | 1.25 | 0      | 0      | 0     | 1.00 | 0    | 0     | 678   | 21    | 11     | 711   | 49,289            | 10,000 | 10,000 | 10,00      |
|     | 187+020.000                | 2         | 0     | 1.25 | 3      | 0      | 0     | 1.00 | 0    | 3     | 1,942 | 111   | 66     | 2,119 | 47,173            | 10,000 | 10,000 | 10,000     |
|     | 187+040.000                | 1,354     | 0     | 1.25 | 1,692  | 0      | 0     | 1.00 | 0    | 1,692 | 94    | 54    | 35     | 182   | 48,683            | 10,000 | 10,000 | 10,00      |
|     | 187+060.000                | 3,544     | 0     | 1.25 | 4,429  | 0      | 0     | 1.00 | 0    | 4,429 | 0     | 0     | 0      | 0     | 53,113            | 10,000 | 10,000 | 10,000     |
|     | 187+080.000                | 4,917     | 0     | 1.25 | 6,146  | 0      | 0     | 1.00 | 0    | 6,146 | 0     | 0     | 0      | 0     | 59,258            | 10,000 | 10,000 | 10,00      |
|     | 187+100.000                | 5,931     | 0     | 1.25 | 7,414  | 0      | 0     | 1.00 | 0    | 7,414 | 0     | 0     | 0      | 0     | 66,672            | 10,000 | 10,000 | 10,000     |
|     | 187+108.060                | 2,523     | 0     | 1.25 | 3,154  | 0      | 0     | 1.00 | 0    | 3,154 | 0     | 0     | 0      | 0     | 69,826            | 10,000 | 10,000 | 10,00      |
|     | 187+120.000                | 3,069     | 0     | 1.25 | 3,836  | 0      | 0     | 1.00 | 0    | 3,836 | 0     | 0     | 0      | 0     | 73,662            | 10,000 | 10,000 | 10,00      |
|     | 187+140.000                | 3,553     | 0     | 1.25 | 4,441  | 0      | 0     | 1.00 | 0    | 4,441 | 0     | 0     | 0      | 0     | 78,103            | 10,000 | 10,000 | 10,000     |
|     | 187+160.000                | 2,371     | 0     | 1.25 | 2,964  | 0      | 0     | 1.00 | 0    | 2,964 | 0     | 0     | 0      | 0     | 81,067            | 10,000 | 10,000 | 10,00      |
|     | 187+180.000                | 1,529     | 0     | 1.25 | 1,911  | 0      | 0     | 1.00 | 0    | 1,911 | 0     | 0     | 0      | 0     | 82,978            | 10,000 | 10,000 | 10,00      |
|     | 187+186.340                | 349       | 0     | 1.25 | 436    | 0      | 0     | 1.00 | 0    | 436   | 0     | 0     | 0      | 0     | 83,415            | 10,000 | 10,000 | 10,00      |
|     | 187+191.550                | 168       | 0     | 1.25 | 211    | 0      | 0     | 1.00 | 0    | 211   | 50    | 6     | 4      | 59    | 83,566            | 10,000 | 10,000 | 10,00      |
|     | 187+200.000                | 100       | 0     | 1.25 | 125    | 0      | 0     | 1.00 | 0    | 125   | 283   | 26    | 16     | 326   | 83,366            | 10,000 | 10,000 | 10,000     |

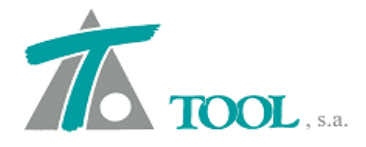

#### • Criterio de subrasante y explanadas en mediana

Se establece un nuevo criterio para la subrasante y las capas de explanada, "Criterio 4" que asociado a un nuevo "criterio en mediana", nos permiten, tal y como se muestra en la imagen que la primera capa pueda confluir en el vértice de la cuneta y la segunda mantener el espesor y confluir también en dicho vértice.

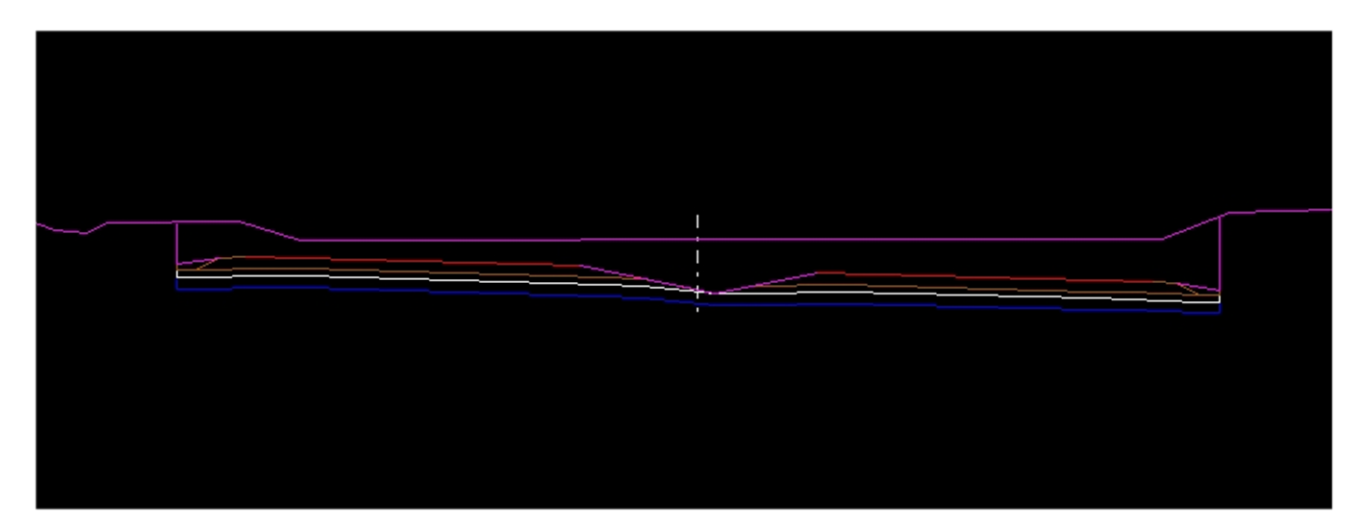

| Valores glo | bales             | y por o         | defecto                                                  | del                   | tramo ·      | CARRET        | era ·        | CARRET        | ERA]      |               | Х      |
|-------------|-------------------|-----------------|----------------------------------------------------------|-----------------------|--------------|---------------|--------------|---------------|-----------|---------------|--------|
| Peraltes    | Pend              | lientes         | Fime                                                     | Me                    | edianas      | Despejes      | Sob          | oreancho      | S Est 3   | S Est 1       | 4 >    |
|             | Refe              | erencias        | TERRA                                                    | PLÉ                   | N<br>Distanc | cias          | Refe         | [<br>erencias | DESMON    | TE<br>Distanc | ias    |
| Ext.I.      | $\checkmark$      | NINGU           | JNA                                                      | $\sim$                |              | 0,000         | $\checkmark$ | NINGUN        | A v       |               | 0,000  |
| Int.I.      | $\checkmark$      | NINGU           | JNA                                                      | $\sim$                |              | 0,000         | $\checkmark$ | NINGUN        | A ~       |               | 0,000  |
| Int.D.      | $\checkmark$      | NINGL           | JNA                                                      | $\sim$                |              | 0,000         | $\checkmark$ | NINGUN        | A v       |               | 0,000  |
| Ext.D.      | $\checkmark$      | NINGU           | JNA                                                      | $\sim$                |              | 0,000         | $\checkmark$ | NINGUN        | A ~       |               | 0,000  |
| Espesor     | res               |                 |                                                          |                       |              |               |              |               |           |               |        |
| Tem         | aplén             |                 | 0,300                                                    |                       | Aplica       | ar el mismo e | espes        | or a toda l   | a sección | 1             |        |
| D.Ti        | erra              |                 | 0,300                                                    |                       | 🗹 Expla      | nada debaj    | o de l       | a mediana     | 1         |               |        |
| D.Tr        | ránsito           |                 | 0,000                                                    |                       | 🗹 Expla      | nada debaj    | o de l       | as cuneta     | s pun     | nto 3         | -      |
| D.R         | oca               |                 | 0,000                                                    |                       | Crit         | erio en med   | iana:        | Hasta ve      | értice    |               | $\sim$ |
| Criterio    | explar<br>ud de ( | nadas<br>cierre | Criterio<br>Criterio<br>Criterio<br>Criterio<br>Criterio | 4<br>1<br>2<br>3<br>4 | R            | eferencia     | Vértic       | ce tali 🗸     | Distar    | ncia 0.00     | 00     |
|             |                   |                 |                                                          |                       |              |               | Асер         | tar           | Cancela   | r             | Ayuda  |

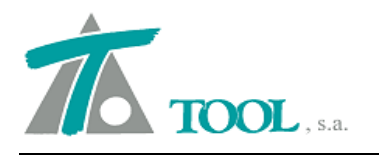

| /alores glo | bales             | y por           | defecto    | del tra   | mo                               | - [CARRET     | era -        | CARRET                                        | 'ERA]                                      |                     | ×        |  |  |
|-------------|-------------------|-----------------|------------|-----------|----------------------------------|---------------|--------------|-----------------------------------------------|--------------------------------------------|---------------------|----------|--|--|
| Peraltes    | Pend              | lientes         | Firme      | Media     | anas                             | Despejes      | Sob          | reancho                                       | S Est 3                                    | S Est 1             | 4 1      |  |  |
|             | Refe              | erencia         | TERRA<br>s | PLÉN<br>D | ÉN<br>Distancias                 |               |              | [<br>erencias                                 | TE<br>Distanc                              | zias                |          |  |  |
| Ext.I.      | $\checkmark$      | NING            | UNA        | $\sim$    |                                  | 0,000         | $\checkmark$ | NINGUN                                        | IA ~                                       |                     | 0,000    |  |  |
| Int.I.      | $\checkmark$      | NING            | UNA        | $\sim$    |                                  | 0,000         | $\checkmark$ | NINGUN                                        | IA ~                                       |                     | 0,000    |  |  |
| Int.D.      | $\checkmark$      | NING            | UNA        | $\sim$    |                                  | 0,000         | $\checkmark$ | NINGUN                                        | IA ~                                       |                     | 0,000    |  |  |
| Ext.D.      | $\checkmark$      | NING            | UNA        | $\sim$    |                                  | 0,000         | $\checkmark$ | NINGUN                                        | IA ~                                       |                     | 0,000    |  |  |
| Espesor     | res               |                 |            |           |                                  |               |              |                                               |                                            |                     |          |  |  |
| Tem         | aplén             | Γ               | 0,300      |           | Aplica                           | ar el mismo ( | espes        | or a toda                                     | la sección                                 |                     |          |  |  |
| D.Ti        | erra              |                 | 0,300      | 0         | 🗹 Explanada debajo de la mediana |               |              |                                               |                                            |                     |          |  |  |
| D.Tr        | ánsito            |                 | 0,000      |           | Expla                            | inada debaj   | o de l       | as cuneta                                     | s pun                                      | to 3                | <b>•</b> |  |  |
| D.R         | oca               |                 | 0,000      | ]         | Crit                             | erio en med   | iana:        | ~                                             |                                            |                     |          |  |  |
| Criterio    | explar<br>ud de ( | nadas<br>cierre | Criterio   | 4 \       | r<br>F                           | leferencia    | Vértic       | Hasta vo<br>Hasta vo<br>En prolo<br>ce tali ~ | értice<br>értice y es<br>ngación<br>Distar | pesor<br>Incia 0,00 | 00       |  |  |
|             |                   |                 |            |           |                                  |               | Асер         | tar                                           | Cancela                                    | r                   | Ayuda    |  |  |

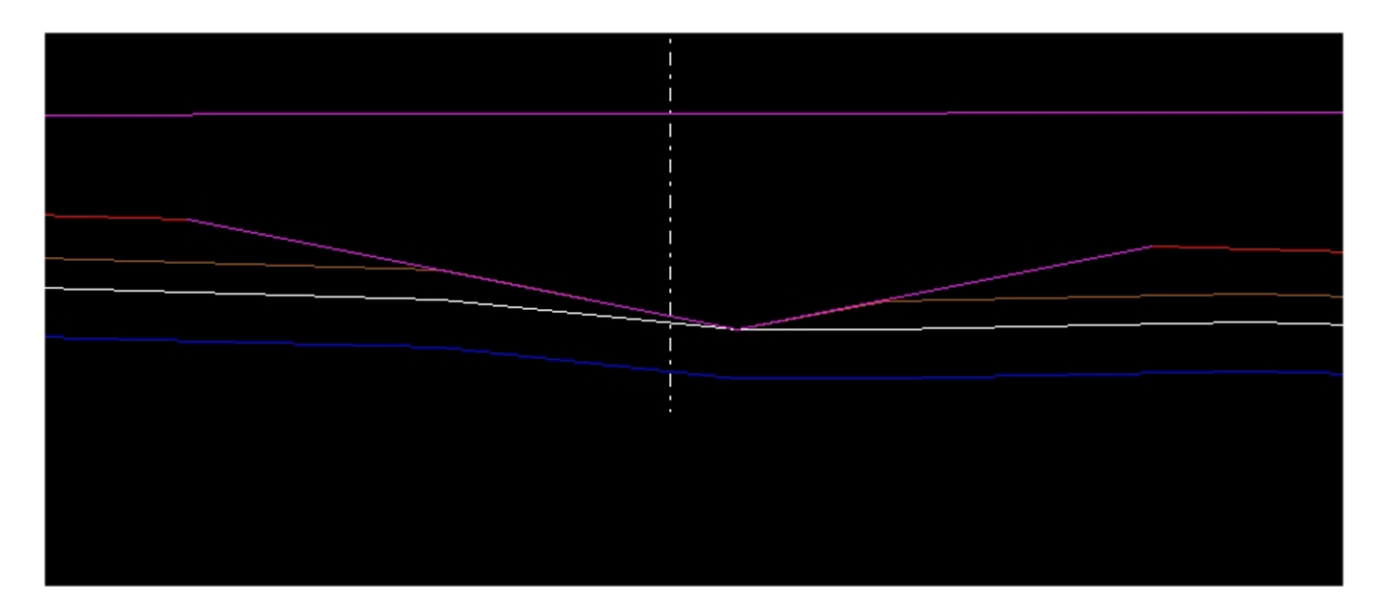

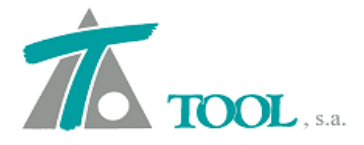

#### • Distancia de visibilidad de rebase (Versión México)

Se complementa el informe de visibilidad de rebase ya existente en la opción de Informes, analizando el tramo en ambos sentidos directo e inverso. Se informa por intervalos de estaciones y por cada sentido si está permitido el adelantamiento facilitando la posición de las marcas viales continua y discontinua

| Estudio de visibilio               | dades del tramo | T4_80000al85                     | 5000 (rebase                           | )          |                |                           |                              |                 | x                 |
|------------------------------------|-----------------|----------------------------------|----------------------------------------|------------|----------------|---------------------------|------------------------------|-----------------|-------------------|
| Estación Inicial<br>Estación Final | 80+000          | Altura del obs<br>Altura del obj | servador<br>eto                        |            | 1.200<br>0.200 | Despeje                   | 99.0 desde O Cero<br>O Banda | [               | Calcular<br>Salir |
| Intervalo de cálculo               | 20              | Velocidad de                     | e cálculo                              |            | 100 🗘          | Línea de referencia       | Orilla de calzada            | ~               |                   |
|                                    |                 | Distancia de                     | rebase                                 |            | 450            |                           |                              | Imprimir        |                   |
| Dist a línea da ref                | 1 500           | Anlinesure                       | le cide de cide                        | las elines |                |                           | luce a view i                | , .             |                   |
| Dist, a línea de rei.              | 1.500           | Aplicarve                        | iocidades de                           | ias ainea  | ciones         |                           | Impinii                      | rzonas de rebas | e                 |
| Estación Vi                        | isibilidad Úl   | tima estación                    | D.Rebase                               | V.Cál.     |                |                           | Longitud de rebase           | No cumple       | ^                 |
| 84+840.000                         | 160             | 85+000.000                       | 450                                    | 100        |                |                           |                              |                 |                   |
| 84+860.000                         | 140             | 85+000.000                       | 450                                    | 100        |                |                           |                              |                 |                   |
| 84+880.000                         | 120             | 85+000.000                       | 450                                    | 100        |                |                           |                              |                 |                   |
| 84+900.000                         | 100             | 05+000.000                       | 450                                    | 100        |                |                           |                              |                 |                   |
| 84+920.000                         | 00              | 85+000.000                       | 450                                    | 100        |                |                           |                              |                 |                   |
| 84+960.000                         | 40              | 85+000.000                       | 450                                    | 100        |                |                           |                              |                 |                   |
| 011000.000                         | 10              | 00,000,000                       | 150                                    |            | No             | cumple normativa entre es | taciones 83+950 v 85+000     |                 |                   |
|                                    |                 |                                  | Longitud total de rebase = 3.370.000 m |            |                |                           |                              |                 |                   |
|                                    |                 |                                  |                                        |            |                | L                         | ongitud total = 5,000.000 m  |                 |                   |
|                                    |                 |                                  |                                        |            |                |                           | -<br>67.40% del total        |                 | =                 |
|                                    |                 |                                  |                                        |            |                |                           |                              |                 | ~                 |
|                                    |                 |                                  |                                        |            |                |                           |                              |                 |                   |

T4\_80000al85000

Pág. 1 18-10-2016

LISTADO DE ZONAS DE REBASE

| Estación inicial<br>Estación final                                                                                                    | l                                                                                                    | 80+000<br>85+000                        | Altura observado<br>Altura objeto                              | or 1.200<br>0.200                                                               |
|----------------------------------------------------------------------------------------------------|----------------------------------------------------------------------------------------------------|-----------------------------------------|----------------------------------------------------------------|---------------------------------------------------------------------------------|
| Intervalo de cál                                                                                                    | culo                                                                                                    | 20                                      | Dist. orilla ext. ca<br>Despeje                                | lizada 1.500<br>99.000                                                          |
| Estación inicial                                                                                                    | Estación final                                                                                                    | Permitido Dir.                          | Permitido Inv.                                                 | Permitido Amb.                                                                  |
| $\begin{array}{c} 79+990.000\\ 80+010.000\\ 80+010.000\\ 80+310.000\\ 80+370.000\\ 80+570.000\\ 80+550.000\\ 80+850.000\\ 80+970.000\\ 81+170.000\\ 81+470.000\\ 81+570.000\\ 81+570.000\\ 82+710.000\\ 82+710.000\\ 83+730.000\\ 83+730.000\\ 83+730.000\\ 83+730.000\\ 83+730.000\\ 83+930.000\\ 84+510.000\\ 84+510.000\\ 84+510.000\\ 84+510.000\\ 84+510.000\\ 84+510.000\\ 84+930.000\\ 84+930.000\\ 84+90.000\\ 84+90.000\\ 84+90.000\\ 84$ | 80+000.000<br>80+310.000<br>80+310.000<br>80+570.000<br>80+630.000<br>80+850.000<br>81+970.000<br>81+970.000<br>81+90.000<br>81+570.000<br>81+570.000<br>82+250.000<br>82+710.000<br>83+810.000<br>83+810.000<br>84+930.000<br>85+000.000 | 205005550055005500550055005500550055005 | 200<br>2200<br>2200<br>2200<br>220<br>200<br>200<br>200<br>200 | NO<br>NO<br>NO<br>NO<br>NO<br>NO<br>NO<br>NO<br>NO<br>NO<br>NO<br>NO<br>NO<br>N |

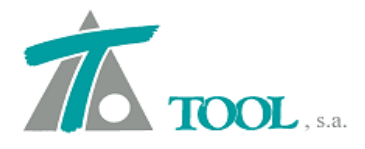

### • Tramificación de velocidades (versión Colombia).

Se amplía la edición de la tabla de elementos en planta con una nueva columna correspondiente a la velocidad del elemento en cuestión.

|   |       |          | the second second second second second second second second second second second second second second second se |         |         | And a second second sec | and the second second sec |           |       |
|---|-------|----------|----------------------------------------------------------------------------------------------------|---------|---------|----------------------------------------------------------------------------------------------------|----------------------------------------------------------------------------------------------------|-----------|-------|
|   | Tipo  | Radio    | Retranq.                                                                                                    | A Ent.  | A Sal.  | Punto 1                                                                                                    | Punto 2                                                                                                    | Velocidad |       |
| 1 | Fijo  | Infinito |                                                                                                    |         |         | 996.327,995000<br>1.022.456,8450                                                                                                    | 996.710,489000<br>1.022.243,6590                                                                                                    | 60,000    |       |
| 2 | Móvil | -200,000 |                                                                                                    | 157,000 | 157,000 |                                                                                                    |                                                                                                    | 40,000    |       |
| 3 | Fijo  | Infinito |                                                                                                    |         |         | 996.710,489000<br>1.022.243,6590                                                                                                    | 997.268,602000<br>1.022.576,6970                                                                                                    | 60,000    |       |
| 4 | Móvil | 350,000  |                                                                                                    | 178,000 | 178,000 |                                                                                                    |                                                                                                    | 60,000    |       |
| 5 | Fijo  | Infinito |                                                                                                    |         |         | 997.268,602000<br>1.022.576,6970                                                                                                    | 997.689,732000<br>1.022.602,3640                                                                                                    | 60,000    |       |
| 6 | Móvil | -240,000 |                                                                                                    | 164,000 | 164,000 |                                                                                                    | 3                                                                                                    | 50,000    |       |
| 7 | Fijo  | Infinito |                                                                                                    |         |         | 997.689,732000<br>1.022.602,3640                                                                                                    | 997.859,119000<br>1.022.745,6050                                                                                                    | 60,000    | Modi. |

Estas velocidades se tendrán en cuenta tanto para el diseño geométrico, como para el cálculo de peraltes, así como para el Estudio de visibilidades de parada y de adelantamiento.

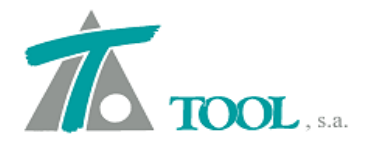

# • Generación de sobreanchos según AASHTO (versión Colombia).

Se amplía el menú de generación de sobreanchos según la AASHTO y se incluye una generación especial para vehículos rígidos.

| Generación de sobreanchos        | ×               |
|----------------------------------|-----------------|
| Abscisa inicial                  | 0+000           |
| Abscisa final                    | 1+696,459       |
| Despeje lateral                  | 0,900           |
| Hacia el interior de la curva    |                 |
| Carriles                         |                 |
| Nº de carriles                   | 2               |
| Anchura del carril               | 3,600           |
| Tipo de vehiculo                 | Articulado 🗸 🗸  |
| Vehículo                         | Articulado      |
| Distancia entre ejes del tractor | Rígido<br>3,810 |
| Longitud remolque 1              | 0,000           |
| Longitud remolque 2              | 10,820          |
| Anchura del tractor              | 2,590           |
| Vuelo delantero                  | 0,910           |
| Aceptar Canc                     | elar            |

### • <u>Replanteo de capas de firme geométrico.</u>

Se añade al menú de Replanteo una opción para el firme geométrico. Se genera un archivo XML en el que se definen las diferentes capas que conforman el paquete de firme definido. Se adjuntan pantallas con la exportación desde CLIP y una vez importado en Leica Geoffice

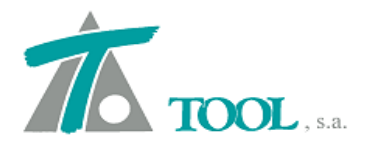

| Datos globales       Ctr         Capas de explanada       Duplicar         Dividir       Eliminar         Eliminar       Pies de talud         Nuevo grupo de terrenos       Simplificar tablas de transversal         Líneas 3D asociadas       Inhibiciones entre marcas         Importar datos sección transversal       Plantillas         Hitos       Definiciones (cunetas,taludes,)         Generación automática       Informes         Listados       Replanteos         Exportar       Planos         Simulación de tiemnos .de recorrido (ferrocardi Libreta elect       Plataforma         ✓ Visualización       Capas (X,Y) | rl+U                  |
|----------------------------------------------------------------------------------------------------|-----------------------|
| Atenuación     Capas de firme     Capas de firme geométrico .     Capas de firme geométrico .     Capas de firme geométrico .     Líneas Dialog Fichero:                                                                                                    |                       |
| Estación inicial: 1+200,000<br>Estación final: 1+700,000<br>Intervalo: 20                                                                                                    | Incluir firme derecho |
|                                                                                                    | Aceptar Cancelar      |

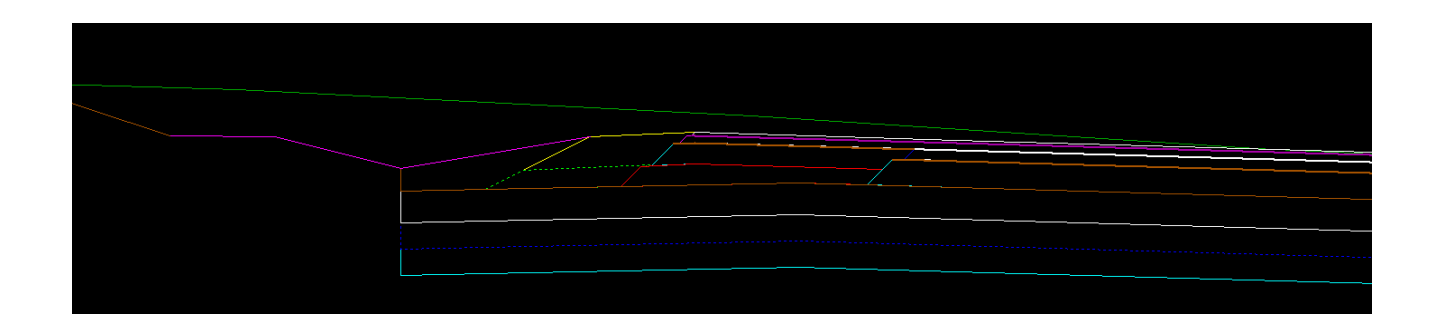

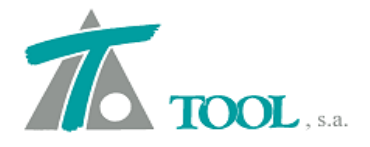

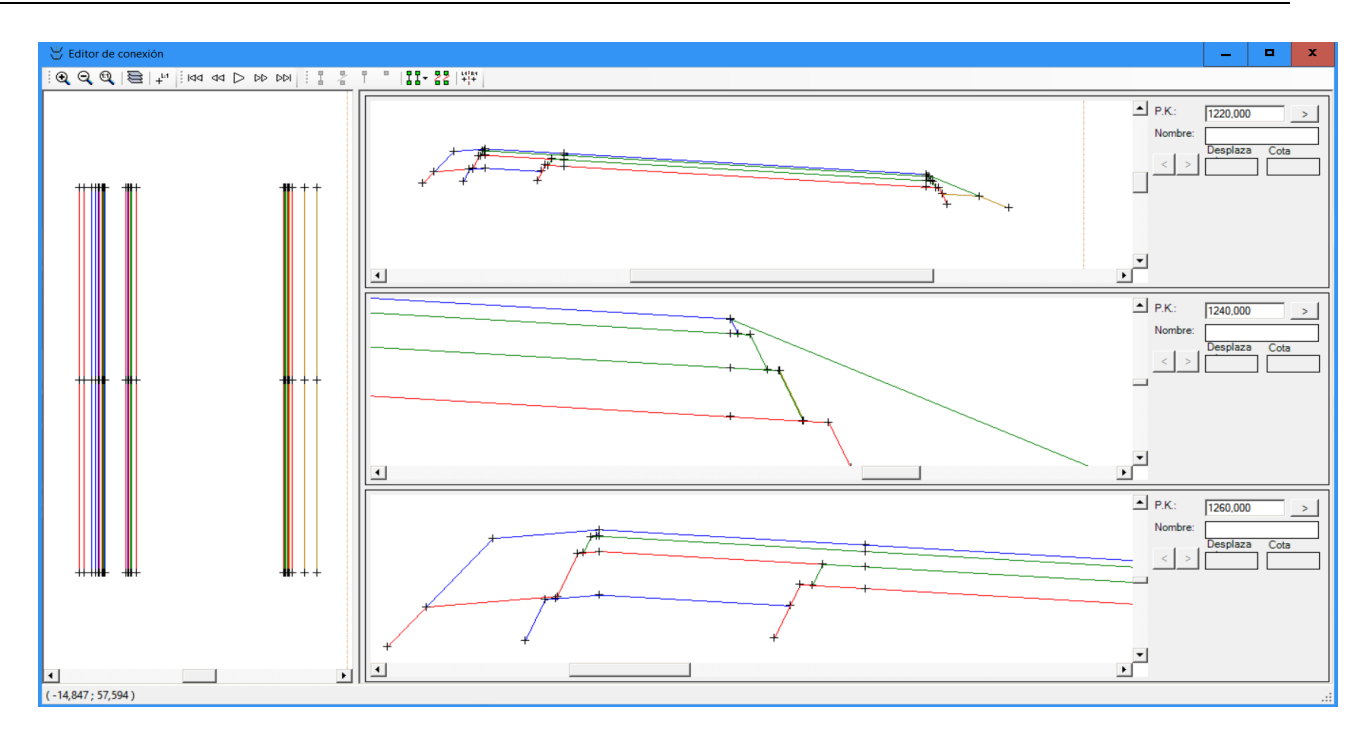

#### • Pendientes de Bermas en Desmonte y Terraplén.

Se añade la posibilidad de definir diferente pendiente para la berma en zona de Desmonte o Terraplén.

| Plataforma       Peraltes       Pendientes       Fime       Medianas       Despejes       Sobreancho       S Est 3       I         IZQUIERDA       DERECHA       DERECHA       Valor global o por defecto       Global       por defecto       Por defecto       Por defecto       Por defecto       Por defecto       Por defecto       Pendiente       4.000       Pte. berma desmonte       4.000       Pte. berma desmonte       4.000       Pte. berma desmonte       4.000       Pte. berma terraplén       4.000       Pte. berma terraplén       4.000       Pte. berma terraplén       4.000       Pte. arcén       0.000       Pte. arcén       0.000       Pte. arcén       0.000       Pte. arcén       0.000       Pte. arcén       0.000       Pte. arcén       0.000       Pte. arcén       0.000       Pte. mín . subrasante       2.000       Berma libre       Pte. mín arcén       2.000       Berma libre       Pte. mín arcén       2.000       Berma libre       Pte. mín arcén       Valor global o pter . arcén (%):       7.000       7.000         Der eraltes       Arcén con la misma pendiente que la calzada       7.000       7.000       7.000       7.000       7.000       7.000       7.000       7.000       7.000       7.000       7.000       7.000       7.000       7.000       7.000                                                                                                    | Valores globales y por defecto d                                                                    | el tramo -                 | [CARRETER    | A - CARRE   | TERA]      |                 |         | × |  |
|----------------------------------------------------------------------------------------------------|----------------------------------------------------------------------------------------------------|----------------------------|--------------|-------------|------------|-----------------|---------|---|--|
| IZQUIERDA       DERECHA         Global       por defecto       Global       por defecto         Pte. berma desmonte       4,000       Pte. berma desmonte       4,000         Pte. berma terraplén       4,000       Pte. berma desmonte       4,000         Pte. berma terraplén       4,000       Pte. berma terraplén       4,000         Pte. arcén       0,000       Pte. arcén       0,000         Pte. mín. subrasante       2,000       Pte. mín. subrasante       2,000         Pte. mín arcén       2,000       Berma libre                                                                                                    | Plataforma Peraltes Pendiente                                                                       | s Firme                    | Medianas     | Despejes    | Sobrea     | ancho           | S Est 3 | F |  |
| por defecto       break       por defecto         Pte. berma desmonte       4.000       Pte. berma desmonte       4.000         Pte. berma terraplén       4.000       Pte. berma terraplén       4.000         Pte. berma terraplén       0.000       Pte. berma terraplén       4.000         Pte. arcén       0.000       Pte. arcén       0.000         Pte. mín. subrasante       2.000       Pte. mín. subrasante       2.000         Pte. mín arcén       2.000       Berma libre                                                                                                    | IZQUIER<br>Global                                                                                   | D A<br>alor global o       | )<br>Globa   | DE          | RECH<br>Va | l A<br>lor glob | al o    |   |  |
| Pte. berma terraplén       4,000       Pte. berma terraplén       4,000         Pte. arcén       0,000       Pte. arcén       0,000         Pte. mín. subrasante       2,000       Pte. mín. subrasante       2,000         Pte. mín arcén       2,000       Berma libre       Image: Crit. de peraltes       Arcén con la misma pendiente que la calzada       Image: Crit. de peraltes         Bermas iguales en desmonte y terraplén       Dif. máxima de pendiente entre calzada y arcén (%):       7,000                                                                                                    | Pte. berma desmonte                                                                                 | 4.000 Pte. berna desmonte  |              |             |            | r defec<br>4,0  | 00      |   |  |
| Pte. arcén       0,000       Pte. arcén       0,000         Pte. mín. subrasante       2,000       Pte. mín. subrasante       2,000         Pte. mín arcén       2,000       Berma libre       Image: Crit. de peraltes       Arcén con la misma pendiente que la calzada       Image: Crit. de peraltes         Bermas iguales en desmonte y terraplén       Dif. máxima de pendiente entre calzada y arcén (%):       7,000                                                                                                    | Pte. berma terraplén                                                                                | 4,000 Pte. berma terraplén |              |             | 4,0        | 00              |         |   |  |
| Pte. mín. subrasante       2,000       Pte. mín. subrasante       2,000         Pte. mín arcén       2,000       Berma libre       Image: constraint of the second second s | Pte. arcén                                                                                          | 0,000                      | Pte.         | arcén       |            | 0,0             | 00      |   |  |
| Pte. mín arcén       2,000       Berma libre         Crit. de peraltes       Arcén con la misma pendiente que la calzada         Bermas iguales en desmonte y terraplén         Dif. máxima de pendiente entre calzada y arcén (%):       7,000                                                                                                    | Pte. mín. subrasante                                                                                | 2,000                      | Pte.         | mín. subra: | sante      | 2,0             | 00      |   |  |
| ☐ Crit. de peraltes       Arcén con la misma pendiente que la calzada         ☐ Bermas iguales en desmonte y terraplén         Dif. máxima de pendiente entre calzada y arcén (%):       7,000                                                                                                    | Pte. mín arcén                                                                                      | 2,000                      | Ben          | ma libre    |            |                 |         |   |  |
| Bermas iguales en desmonte y terraplén<br>Dif. máxima de pendiente entre calzada y arcén (%): 7,000                                                                                                    | Crit. de peraltes                                                                                   | Arcén con                  | la misma per | ndiente que | la calza   | da              | $\sim$  |   |  |
|                                                                                                    | Bermas iguales en desmonte y terraplén<br>Dif. máxima de pendiente entre calzada y arcén (%): 7,000 |                            |              |             |            |                 |         |   |  |
|                                                                                                    |                                                                                                    |                            |              |             |            |                 |         |   |  |